# How To Enter An Absence Request In Family Access

Log in to Family Access.

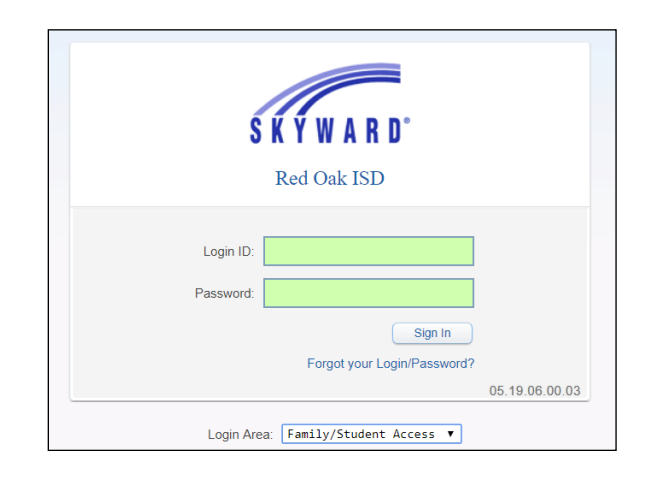

## From the menu on the left, select 'Attendance.'

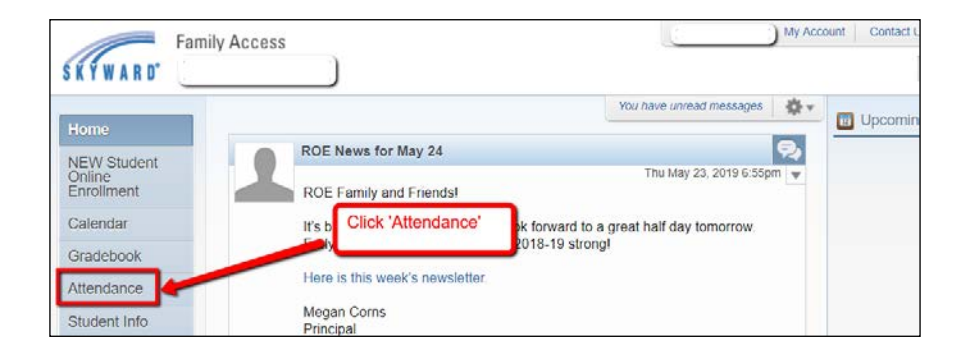

#### Click on 'Absence Requests' to review past requests or submit a new request.

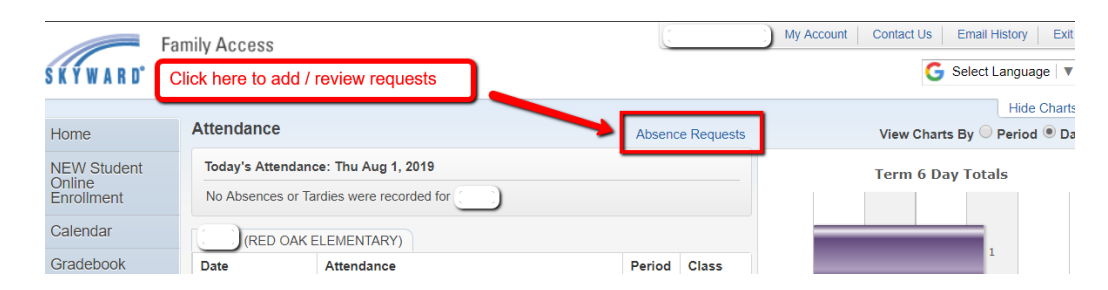

## A window will pop up. Click 'Add Request' to report an absence.

|                | Click here to a  | dd a request.    | Add Reques      |  |  |  |
|----------------|------------------|------------------|-----------------|--|--|--|
| Status         | Start Date/Time  | End Date/Time    | Reason          |  |  |  |
| Accepted       | Mon May 6, 2019  | Tue May 7, 2019  | ILL/PARENT NOTE |  |  |  |
| Comment: fever |                  |                  |                 |  |  |  |
| Accepted       | Wed May 1, 2019  | Thu May 2, 2019  | ILL/PARENT NOTE |  |  |  |
| Comment:       | fever            |                  |                 |  |  |  |
| Accepted       | Tue Apr 16, 2019 | Tue Apr 16, 2019 | MEDICAL         |  |  |  |
| Comment:       | DENTAL APPT      |                  |                 |  |  |  |

A new window will appear. Select a date and enter the reason along with a comment (description of reason). A comment is required. Example – If 'Medical' is selected, the comment may be 'dental appointment' or 'doctor visit.'

| Add Request     |                          | ×    |
|-----------------|--------------------------|------|
| Student:        | School: RED OAK ELEMENTA | RY   |
| * Start Date:   | 08/29/2019 📃 🗹 All Day   |      |
| * End Date:     | 08/29/2019               |      |
| *Reason:        | Y                        |      |
| * Comments:     |                          |      |
|                 | COLLEGE DAY              |      |
|                 | FUNERAL                  |      |
|                 | HOLY DAY                 |      |
|                 | ILL                      |      |
|                 | MEDICAL                  |      |
| (*) Indicates a | OTHER                    |      |
|                 | WEATHER                  |      |
| Back            | ]                        | Save |

If the absence is not all day, deselect the 'All Day' check box. Times may be entered for the absence.

| Add Request                     |                    | *                             |  |  |
|---------------------------------|--------------------|-------------------------------|--|--|
| Student:                        |                    | School: RED OAK ELEMENTARY    |  |  |
| * Start Date:                   | 08/29/2019         | All Day *Start Time: 11:00 AM |  |  |
| * End Date:                     | 08/29/2019         | * End Time: 1:00 PM           |  |  |
| * Reason:                       | MEDICAL            | T                             |  |  |
| * Comments:                     | Dental Appointment |                               |  |  |
|                                 |                    |                               |  |  |
|                                 |                    |                               |  |  |
| (*) Indicates a required field. |                    |                               |  |  |
| Back Save                       |                    |                               |  |  |

After the date, reason and comment has been entered, click, 'Save.'

| Add Request                     | X                          |  |  |
|---------------------------------|----------------------------|--|--|
| Student:                        | School: RED OAK ELEMENTARY |  |  |
| * Start Date:                   | 08/29/2019 🔣 All Day       |  |  |
| * End Date:                     | 08/29/2019                 |  |  |
| * Reason:                       | MEDICAL                    |  |  |
| * Comments:                     | Dental appointment         |  |  |
|                                 |                            |  |  |
| (*) Indicates a required field. |                            |  |  |
| Back                            | Save                       |  |  |

## The absence request may be edited or deleted any time prior to the office approving the notification.

| Abs | bsence Requests |        |                |                          |                         |                 |  |
|-----|-----------------|--------|----------------|--------------------------|-------------------------|-----------------|--|
|     |                 | RED    | AK ELEMENTARY) |                          |                         | Add Request     |  |
|     | _               | _      | Status         | Start Date/Time          | End Date/Time           | Reason          |  |
|     | Edit            | Delete | Pending        | Fri May 10, 2019 11:00am | Fri May 10, 2019 1:00pm | MEDICAL         |  |
| 1   |                 |        | Comment:       | Dental Appointment       |                         |                 |  |
|     |                 |        | Accepted       | Mon May 6, 2019          | Tue May 7, 2019         | ILL/PARENT NOTE |  |
|     |                 |        | Comment:       | fever                    |                         |                 |  |
|     |                 |        | Accepted       | Wed May 1, 2019          | Thu May 2, 2019         | ILL/PARENT NOTE |  |
|     |                 |        | Comment:       | fever                    |                         |                 |  |
|     |                 |        | Accepted       | Tue Apr 16, 2019         | Tue Apr 16, 2019        | MEDICAL         |  |
|     |                 |        | Comment:       | DENTAL APPT              |                         |                 |  |

Once the request has been submitted, the e-mail address associated with the Family Access account initiating the request along with the Attendance Office will receive an e-mail stating an attendance request has been submitted.